| 1  | 技          | 术参数                                      | 2        |
|----|------------|------------------------------------------|----------|
| 2  | 安          | 装说明                                      | 3        |
| 3  | 接          | 线说明                                      | 5        |
|    | 3.1<br>3.2 | PH22D(直流供电型)接线端子说明<br>PH22A(交流供电型)接线端子说明 | 6<br>7   |
|    | 3.3<br>3.4 | 仪器接线功能图<br>电极接线示意图                       |          |
| 4  | 按          | 键和界面说明                                   | 9        |
|    | 4.1<br>4.2 | 按键及指示灯说明<br>界面说明                         | 9<br>10  |
| 5  | 操          | 作说明                                      | 13       |
|    | 5.1<br>5.2 | 参数设置操作<br>校正操作                           | 14<br>16 |
| 6  | 电          | 极诊断及出错信息                                 |          |
| 7  | 电          | 极保养说明                                    | 20       |
| 8  | 操          | 作密码                                      |          |
|    | 8.1<br>8.2 | 参数设置密码<br>校正密码                           | 21<br>21 |
| Вſ | 1          | 缓冲液                                      |          |
| 附  | † 2        | 技术术语                                     | 24       |
| ß  | 13         | 简要操作说明                                   |          |

目 录

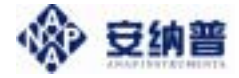

## 安全预防措施

#### 请认真阅读并遵守下列要求!

在仪器上电前,请对照您持有仪表的型号,确认供电电 压:

pH22D 需用 18V - 30VDC 直流电源供电

pH22A 需用 100V - 250VAC 交流电源供电

打开仪器会有电路部分暴露,因此除了接线仓和仪表透 明罩外,不应打开仪器其它部分。

打开的仪器内部能接触到的器件上的电压足以威胁人 的生命。

若需检修,需要返回厂家。只有厂家专业人员才能在带 电情况下打开仪器。

当相应的保护失效时,请停止操作。出现以下情况时, 保护可能失效:

仪器外观有明显破损

仪器不能正常测量

长期储存于超过 70 的环境中

经过剧烈的震动或碰撞后

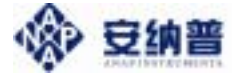

# 1 技术参数

| 测量项目                                    | pН                            | ORP                           | TEMP.   |  |
|-----------------------------------------|-------------------------------|-------------------------------|---------|--|
| <b>测量范围</b> -2~16pH                     |                               | -1500~ 1500mV                 | -30~200 |  |
| 分辨率                                     | 0.01pH                        | 1mV                           | 0.1     |  |
| 精度                                      | $\pm 0.1\%$ ( $\pm 1$ digit ) | $\pm 0.1\%$ ( $\pm 1$ digit ) | ±1      |  |
| 温度补偿                                    | 自动温度补偿或手                      | 动输入温度补偿                       |         |  |
| 输入阻抗                                    | $\geq 10^{12} \Omega$         |                               |         |  |
| 环境温度                                    | 0~50                          |                               |         |  |
| い 見 見 見 見 見 見 見 見 見 見 見 見 見 見 見 見 見 見 見 | 背光液晶显示                        |                               |         |  |
| <b>信号输出</b> 隔离式直流 4~20mA 输出,最大负载 500Ω   |                               |                               |         |  |
| 控制触点                                    | 2 路继电器触点输出                    |                               |         |  |
| <b>触点容量</b> 240VAC , 2A(max) 阻性负载       |                               |                               |         |  |
| 清触点                                     | 1路ON/OFF 继电器触点输出(选配)          |                               |         |  |
| 洗时间                                     | ON:0~999秒可选 OFF:0~999小时可选     |                               |         |  |
| 电 源                                     | 18~30VDC (pH2                 | 18~30VDC (pH22D型)             |         |  |
| 电 源                                     | $100\sim 250VAC$ ( $p$        | 100~250VAC (pH22A型)           |         |  |
| 固定方式 壁挂或 DIN 导轨安装                       |                               |                               |         |  |
| 防护等级                                    | IP65                          |                               |         |  |
| 机器尺寸 190×180×90mm(H×W×D)                |                               |                               |         |  |
| 功率                                      | <5W                           |                               |         |  |
| 重量                                      | i i ≤1kg                      |                               |         |  |
| 适配电极                                    | pH 玻璃电极或 OR                   | P 玻璃电极                        |         |  |

2

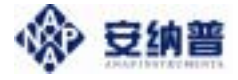

2 安装说明

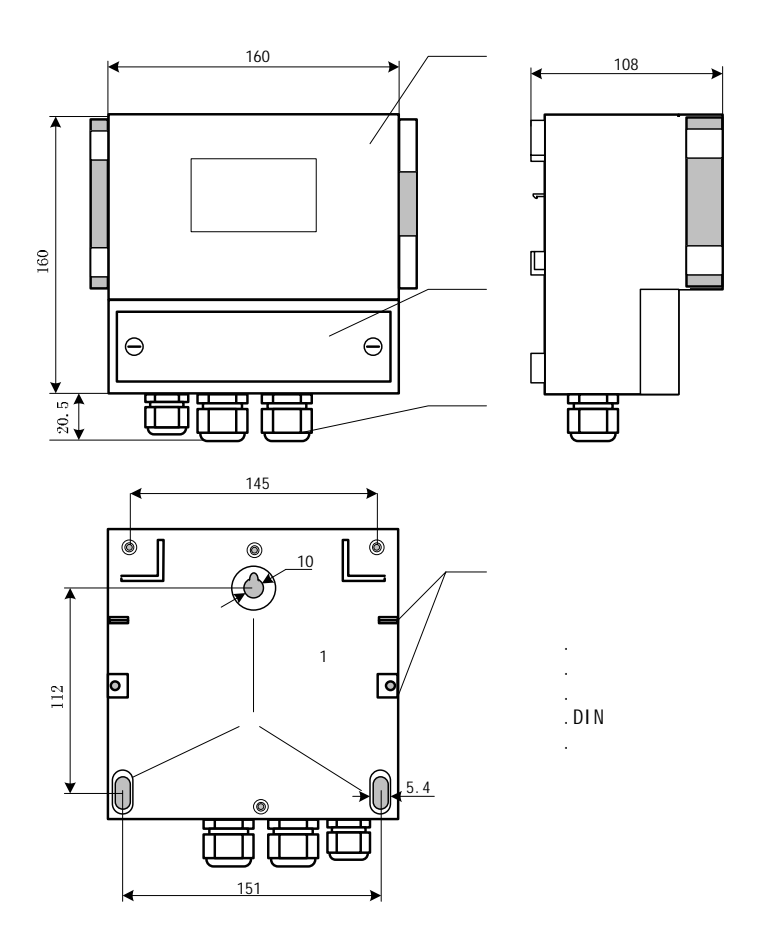

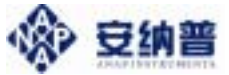

- 1、请选择合适位置安装 pH 计(以下简称仪器),避免仪器 直接受到阳光照射。
- 2、安装前请阅读本说明书,以免接线不正确导致仪器损坏。
- 3、pH或ORP电极信号传输须采用专用电极电缆,请不要用 一般电缆代替,否则将产生错误的测量结果。
- 4、仪器内部的继电器为小电流继电器,若要控制较大动力的 附属装置时,请外接电流容量较大的继电器,以确保仪 器的安全。

pH22A (交流供电型)还需注意以下事项:

- 5、使用 220VAC 的电源时,请避免使用三相电源,以免造成 电源突波干扰。(若有电源突波干扰现象发生,可将仪器 用的电源与动力装置电源分开,即仪器采用单独电源, 或在所有动力装置的电源端接突波吸收器来消除突波, 如加药机、搅拌机等)。
- 6、下图为仪器和动力装置的接线示意图。

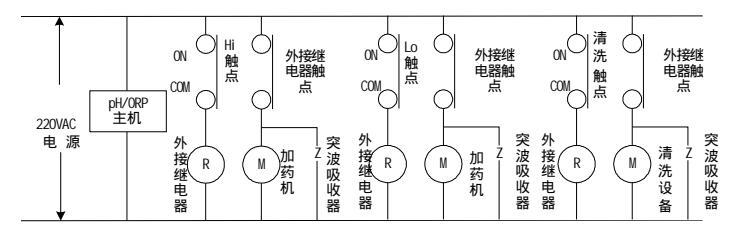

图 2 - 1 仪器和动力装置接线示意图

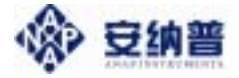

# 3 接线说明

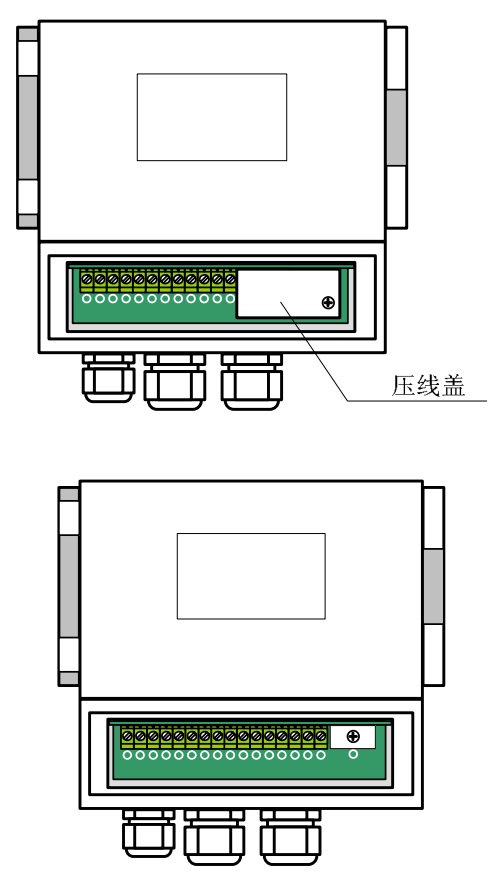

接线仓内部图 (拆掉压线盖)

接线步骤:

### 打开<u>接线仓盖</u>拆下<u>压线盖</u>接线 装上<u>压线盖</u> 上接线仓盖。

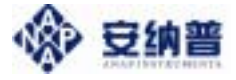

### 3.1 pH22D (直流供电型) 接线端子说明

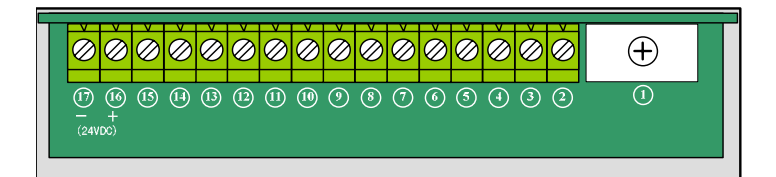

### 图 3 - 1a pH22D(直流供电型)接线端子图

| 端子号 | 接线                           |          |  |  |
|-----|------------------------------|----------|--|--|
|     | 接 pH 或 ORP 电极信号线的 <u>透明线</u> |          |  |  |
|     | 接 pH 或 ORP 电极信号线的 屏蔽网线       |          |  |  |
|     | 接铂电阻的一端(自动温补时)               |          |  |  |
|     | 接铂电阻的另一端(自动温补时)              |          |  |  |
|     | 不接(特殊接线用)                    |          |  |  |
|     | 温度变送输出电流信号正端                 | pH22DX 型 |  |  |
|     | 温度变送输出电流信号负端 有此功能            |          |  |  |
|     | pH/ORP 变送输出电流信号正端            |          |  |  |
|     | pH/ORP 变送输出电流信号负端            |          |  |  |
|     | 下限报警触点                       |          |  |  |
|     | 上、下限报警触点公共端                  |          |  |  |
|     | 上限报警触点                       |          |  |  |
|     | 清洗触点                         |          |  |  |
|     | 清洗触点                         |          |  |  |
|     | 24VDC 电源正端                   |          |  |  |
|     | 24VDC 电源负端                   |          |  |  |

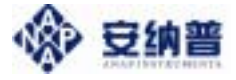

### 3.2 pH22A (交流供电型) 接线端子说明

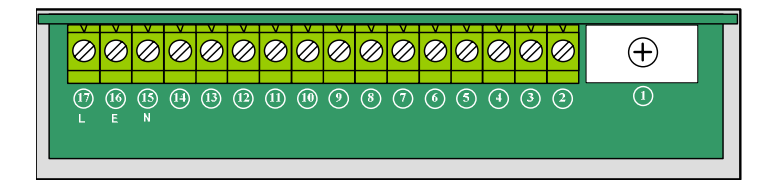

图 3 - 1b pH22A(交流供电型)接线端子图

| 端子号 | 接线                            |  |  |  |
|-----|-------------------------------|--|--|--|
|     | 接 pH 或 ORP 电极信号线的 <b>透明线</b>  |  |  |  |
|     | 接 pH 或 ORP 电极信号线的 <b>屏蔽网线</b> |  |  |  |
|     | 接铂电阻的一端(自动温补时)                |  |  |  |
|     | 接铂电阻的另一端(自动温补时)               |  |  |  |
|     | 不接(特殊接线用)                     |  |  |  |
|     | pH/ORP 变送输出电流信号正端             |  |  |  |
|     | pH/ORP 变送输出电流信号负端             |  |  |  |
|     | 下限报警触点                        |  |  |  |
|     | 上、下限报警触点公共端                   |  |  |  |
|     | 上限报警触点                        |  |  |  |
|     | 清洗触点                          |  |  |  |
|     | 清洗触点                          |  |  |  |
|     | 不接                            |  |  |  |
|     | 220VAC 电源零线                   |  |  |  |
|     | 220VAC 电源地线                   |  |  |  |
|     | 220VAC 电源火线                   |  |  |  |

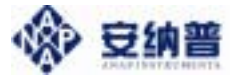

### 3.3 仪器接线功能图

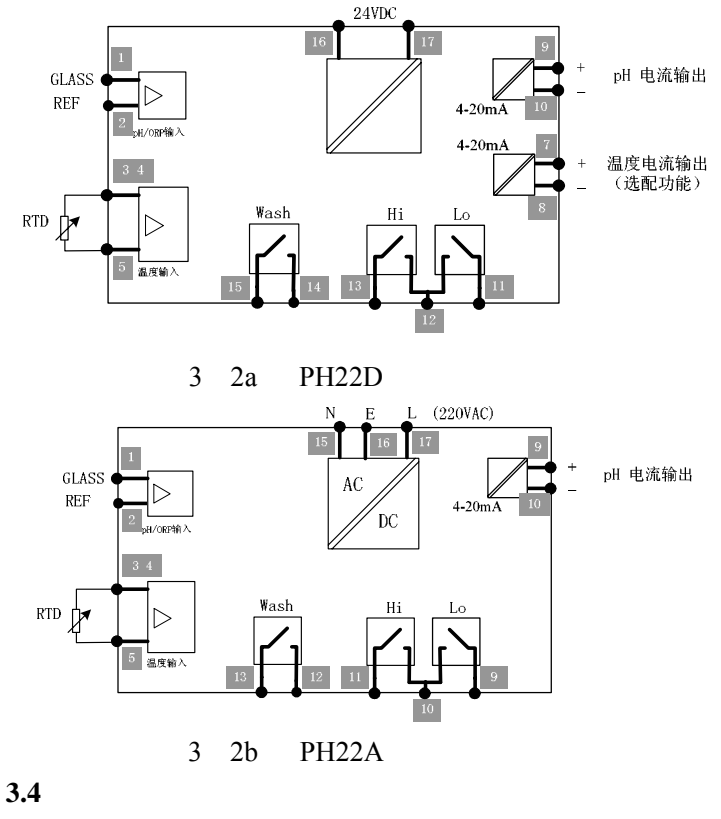

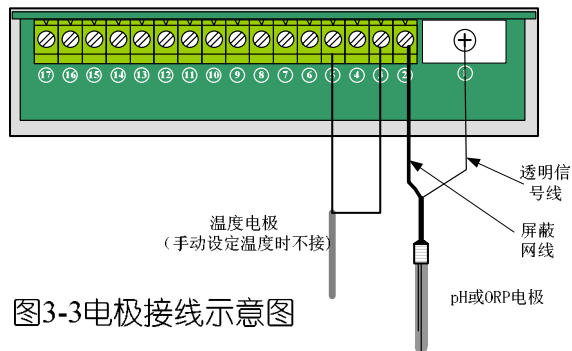

8

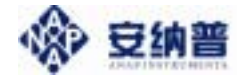

# 4 按键和界面说明

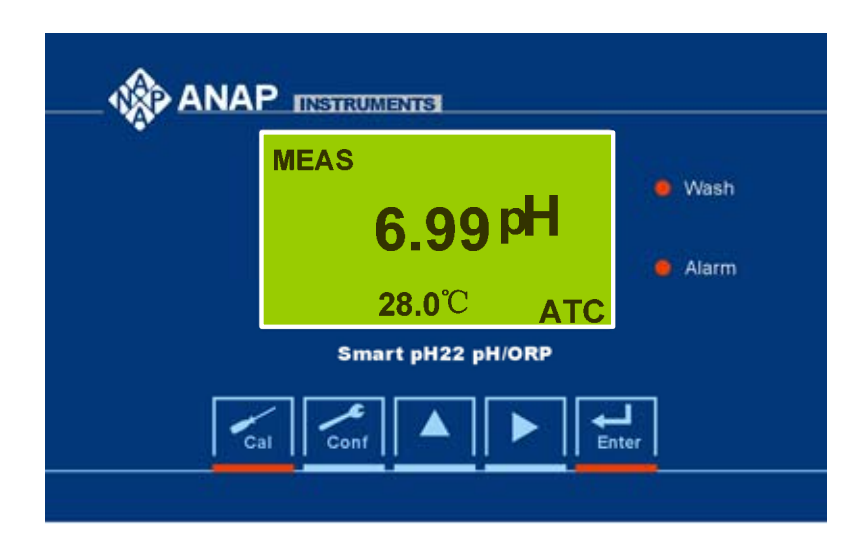

图 5-1 按键面板图

- 4.1 按键及指示灯说明
  - Cal 校正功能键
  - Conf —— 参数设置功能键
  - ▲ \_\_\_\_ **功能切换/数字循环**功能键
  - ▶ **移位**功能键
  - Enter —— 确认功能键

Wash 灯:清洗指示灯,当清洗继电器动作时,此灯亮 Alarm 灯:报警指示灯,仪表超限报警或自检报警时, 此灯亮

9

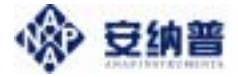

- 4.2 界面说明
- 4.2.1 测量界面

| MEAS                    | MEAS       |
|-------------------------|------------|
| 6.99 <sup>pH</sup>      | 220 mV     |
| 28.0 <sup>°</sup> C ATC | 28.0 ℃ ATC |

pH 测量界面

ORP 测量界面

没有进行"校正"或"参数设置"操作时,仪器显示测量界 面。

4.2.2 密码输入界面

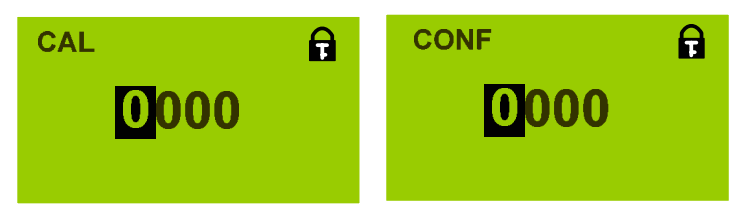

校正密码输入

参数设置密码输入

为了防止非操作人员的误操作,本仪器设置了校正密码 和参数设置密码。

需要**校正操作**时, 在测量状态下, 按"Cal"约1秒钟, 进入"校正密码"输入界面,利用"▲"和"▶"输入四位校正密码, 如果密码正确,则进入校正界面; 如果密码错误,则四位密码自动清零,请操作人员重新输入。

需要**参数设置操作**时,在测量状态下,按"Conf"约1秒 钟,进入"参数设置密码"输入界面,利用"▲"和"▶"输入四 位校正密码,如果密码正确,则进入参数设置界面;如果密 码错误,则四位密码自动清零,请操作人员重新输入。

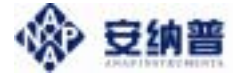

### 4.2.3、校正界面

|        | 6 mV |         | 220 mV |
|--------|------|---------|--------|
| C 7.00 | mV   | CAL :   | mV     |
| C 4.01 | mV   | [220mV] |        |
|        | WAIT |         | WAIT   |

### pH 校正界面

ORP 校正校正

仪器设计了简便易懂的校正界面。具体操作见本说明书 第六部分《操作说明》。

### 4.2.4、参数设置界面

| MEA : pH          | MEA : ORP                    |
|-------------------|------------------------------|
| RTD : auto        | RTD : auto                   |
| TEMP :            | TEMP :                       |
| NEXT              | NEXT                         |
| pH 设定界面第1页        | ORP 设定界面第1页                  |
| BUF : 0           | BUF : <mark>+</mark> 0220 mV |
| 4 mA : +00.00 pH  | 4 mA : -1500 mV              |
| 20 mA : +14.00 pH | 20 mA : +1500 mV             |
| NEXT              | NEXT                         |
| pH 设定界面第2页        | ORP 设定界面第2页                  |
| [pH]              | [mV]                         |
| Hi : +14.00       | Hi : +1500                   |
| dB : 0.20         | dB : 0010                    |
| Lo :+00.00        | Lo : -1500                   |
| dB : 0.20         | dB : 0010                    |
| NEXT              | NEXT                         |
| pH 设定界面第3页        | ORP 设定界面第3页                  |

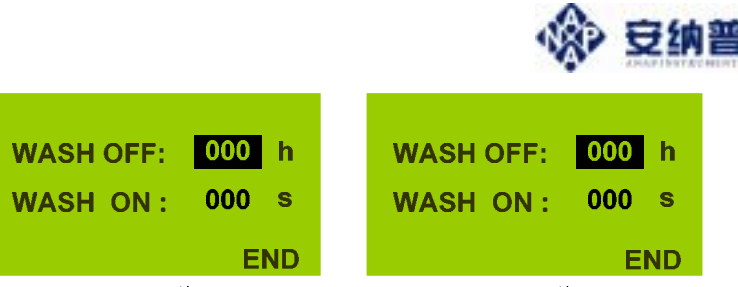

pH 设定界面第4页

ORP设定界面第4页

\* WASH OFF/WASH ON 为"000"时,清洗功能关闭。

参数设定界面总共 4 页,设定参数见下表:

| 表  | 5 | - | 1 | 参数设定说明 |
|----|---|---|---|--------|
| 25 | 2 |   | 1 |        |

| 页数 | 参数名称   | 设定内容                         |                   |  |
|----|--------|------------------------------|-------------------|--|
|    | MEA    | 测量                           | 方式:pH 或 ORP       |  |
| 1  | RTD    | 温度                           | 补偿:自动测量或手动输入      |  |
|    | TEMP   | RTD 选"man"时,此项输入手动温度值        |                   |  |
|    | BUF    | 标准液类型 ( pH 有 6 种类型可选, ORP 直接 |                   |  |
| 2  | BUL    | │输入标准液 mV 值)                 |                   |  |
| 2  | 4mA    | A 4mA 输出对应的 pH 或 ORP 值       |                   |  |
|    | 20mA   | 20mA 输出对应的 pH 或 ORP 值        |                   |  |
|    | Hi     | 上限                           | 报警对应的 pH 或 ORP 值  |  |
| 2  | dB     | 上限报警的迟滞范围值                   |                   |  |
| 5  | Lo     | 下限报警对应的 pH 或 ORP 值           |                   |  |
|    | dB     | 下限                           | 报警的迟滞范围值          |  |
| 4  | WASH C | FF                           | 清洗触点开关关闭时间(单位:小时) |  |
| 4  | WASH ( | DN                           | 清洗触点开关开通时间(单位:秒)  |  |

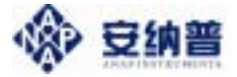

## 5 操作说明

确认正确接线后,仪器上电。正常上电后,自动进 入测量界面,用户可根据以下流程进行参数设置操作或 校正操作。

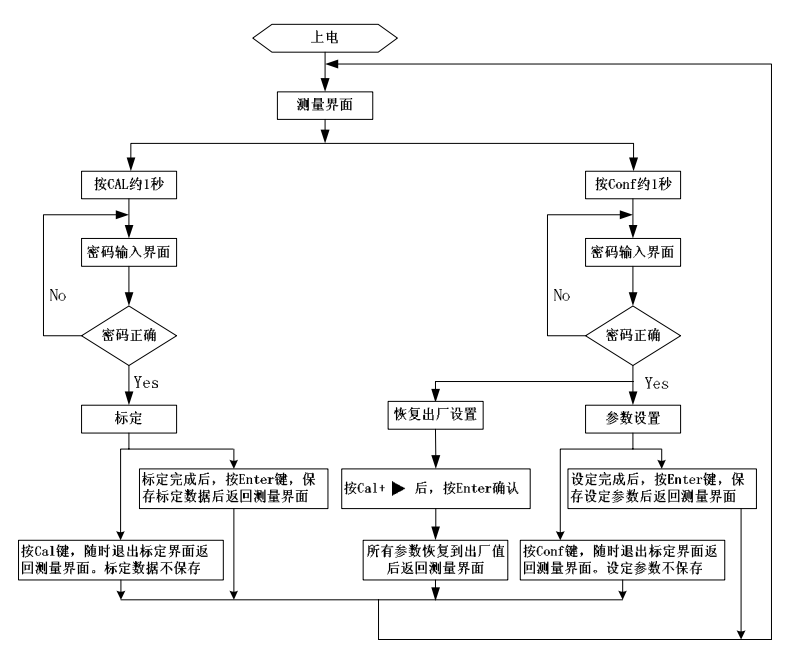

图 5-1 操作流程图

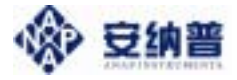

### 5.1 参数设置操作

| 步 骤 —       | 按"Conf"键约1秒,放开<br>后出现右图密码界面,<br>正确输入4位参数设置<br>密码,按"Enter"键后进<br>入参数设置界面。     |                                          |
|-------------|------------------------------------------------------------------------------|------------------------------------------|
| 步<br>骤<br>二 | 用"▲"选测量 pH/ORP<br>用"▲"选 auto 自动<br>/man 手动(温度补偿方<br>式)<br>用"▲"和"▶"设定手动<br>温度 | MEA : pH<br>RTD : auto<br>TEMP :<br>NEXT |

当前页中的参数设置完成后,按"Enter"键进入下页。

|   | 用"▲"选测量缓冲液组别       |                 |  |
|---|--------------------|-----------------|--|
| 步 | (注*)               | BUF : 0         |  |
| 骤 | 用"▲"和"▶"设 4mA 对应值  | 4 mA :+00.00 pH |  |
| Ξ | 用"▲"和"▶" 设 20mA 对应 | 20 mA:+14.00 pH |  |
|   | 值                  | NEXT            |  |

注\*BUF 组别对应关系:

| 缓         | 冲                                                                               | 液                                                                                                    |
|-----------|---------------------------------------------------------------------------------|----------------------------------------------------------------------------------------------------|
| 7.00/4.01 |                                                                                 | 梅特勒 - 托利多                                                                                                    |
| 7.00/9.21 |                                                                                 | 梅特勒 - 托利多                                                                                                    |
| 7.00/2.00 |                                                                                 | 梅特勒 - 托利多                                                                                                    |
| 6.86/4.00 |                                                                                 | NIST 标准                                                                                                    |
| 6.86/9.18 |                                                                                 | NIST 标准                                                                                                    |
| 6.86/1.68 |                                                                                 | NIST 标准                                                                                                    |
|           | 援<br>7.00/4.01<br>7.00/9.21<br>7.00/2.00<br>6.86/4.00<br>6.86/9.18<br>6.86/1.68 | 缓 冲           7.00/4.01           7.00/9.21           7.00/2.00           6.86/4.00           6.86/9.18           6.86/1.68 |

国产缓冲液执行 NIST 标准。

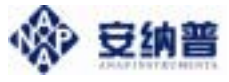

当前页中的参数设置完成后,按"Enter"键进入下页。

| 步骤四 | <ul> <li>用"▲"和"▶"设报警上限</li> <li>用"▲"和"▶"设报警上限迟</li> <li>滞</li> <li>用"▲"和"▶"设报警下限</li> <li>用"▲"和"▶"设报警下限迟</li> <li>滞</li> </ul> | [pH]<br>Hi : +14.00<br>dB : 0.20<br>Lo :+00.00<br>dB : 0.20<br>NEXT |
|-----|----------------------------------------------------------------------------------------------------|---------------------------------------------------------------------|
| 步骤五 | 当前页中的参数设置完成后,按<br>用"▲"和"▶"设清洗触点关<br>闭时间(以小时计)<br>用"▲"和"▶"设清洗触点开<br>通时间(以秒计)                                                    | "Enter"键进入下页。<br>WASH OFF: 000 h<br>WASH ON : 000 s<br>END          |

ORP 设置中 BUF 不用选组别,只要直接用"▲"和"▶" 输入 ORP 标准溶液的 mV 值。其余设置和 pH 基本相同。

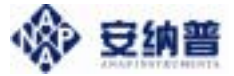

### 5.2 校正操作

说明:为达到好的校正效果,缓冲液温度应在 5~60 之间。 5.2.1、pH 校正

| 步           | 按"Cal"键约 1 秒,放开后出                                   | CAL |  |
|-------------|-----------------------------------------------------|-----|--|
| ><br>骤<br>_ | 现右图密码界面,正确输入 4<br>位参数设置密码,按"Enter"<br>键后进入 pH 校正界面。 | 000 |  |

| _   | 光标提示将 pH 电极放入第 1<br>占标准滚流 等左上角的数值                             |                  | 6 mV             |
|-----|---------------------------------------------------------------|------------------|------------------|
| 步骤二 | 点标准冷液,等有工用的效值<br>基本稳定后,按"Enter"键,仪<br>器进行自动校正,完毕后光标<br>落在第二点。 | C 7.00<br>C 4.01 | mV<br>mV<br>WAIT |

|     | 光标提示将 pH 电极放入第 2                                                  |                  | 172 mV                                   |
|-----|-------------------------------------------------------------------|------------------|------------------------------------------|
| 步骤三 | 点标准溶液,等右上角的数值<br>基本稳定后,按"Enter"键,仪<br>器进行自动校正,完毕后光标<br>落在"SAVE"上。 | C 7.00<br>C 4.01 | 1 <sub>mV</sub><br><sub>mV</sub><br>WΔIT |
|     |                                                                   |                  |                                          |

|   | 校正完成后,光标落在                                |         | 1   | 172 mV |
|---|-------------------------------------------|---------|-----|--------|
| 步 | "SAVE"上,提示操作人贝保<br>存校正数据。按"Enter"保存,      | C 7.00  | 1   | mV     |
| 骤 | 若不保存,按"Cal"键返回到                           | C 4.01  | 172 | mV     |
| 四 | pH 测量界面。屏幕左下角的<br>数据为当前 pH 由极的 <b>零占和</b> | 0mV 98% | S   | AVE    |
|   | 斜率值。                                      |         |     |        |

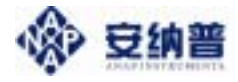

### 5.2.2、ORP 校正

| 按"Cal"键约 1 秒,放开后出<br>现右图密码界面,正确输入 4<br>位参数设置密码,按"Enter"<br>键后进入 ORP 校正界面。 | С                                                                         | AL                                                                        | 0000                                                                      | £                                                                               |
|---------------------------------------------------------------------------|---------------------------------------------------------------------------|---------------------------------------------------------------------------|---------------------------------------------------------------------------|---------------------------------------------------------------------------------|
|                                                                           |                                                                           |                                                                           |                                                                           |                                                                                 |
|                                                                           | 按"Cal"键约 1 秒,放开后出<br>现右图密码界面,正确输入 4<br>位参数设置密码,按"Enter"<br>键后进入 ORP 校正界面。 | 按"Cal"键约 1 秒,放开后出<br>现右图密码界面,正确输入 4<br>位参数设置密码,按"Enter"<br>键后进入 ORP 校正界面。 | 按"Cal"键约 1 秒,放开后出<br>现右图密码界面,正确输入 4<br>位参数设置密码,按"Enter"<br>键后进入 ORP 校正界面。 | 按"Cal"键约 1 秒 , 放开后出<br>现右图密码界面 , 正确输入 4<br>位参数设置密码 , 按"Enter"<br>键后进入 ORP 校正界面。 |

| 步骤二 | 光标下方的数值是操作人员<br>在"参数设置操作"输入的<br>ORP标准液毫伏值。将 ORP<br>电极放入校正溶液,等右上角<br>的数值基本稳定后,按"Enter"<br>键 仪器开始校正 | CAL<br>CAL :<br>[220mV] | 222 mV<br>mV<br>WAIT |  |
|-----|---------------------------------------------------------------------------------------------------|-------------------------|----------------------|--|
|     | 键,仪器开始校正。                                                                                         |                         |                      |  |

| ᆂ   | 校 正 完 成 后 , 光 标 落 在<br>"SAVE"上,提示操作人员保            | CAL             | 222 mV         |
|-----|---------------------------------------------------|-----------------|----------------|
| ッ骤三 | 存校正数据。按"Enter"保存,<br>若不保存,按"Cal"键返回到<br>ORP 测量界面。 | CAL:<br>[220mV] | 222 mV<br>SAVE |

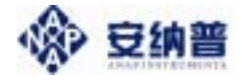

## 6 电极诊断及出错信息

仪表在 pH测量和校正时,会对 pH 电极进行实时的诊断,并在屏幕上显示相关的信息,如果出现错误提示信息,请使用人员根据以下信息表比对检查。

仪表进行校正的过程中,会连续对电极进行诊断,判断 当前电极的使用情况,并给出相应结果。若仪表判断电极出 错,会显示错误信息"ERR21"~"ERR25",并在右下角显示 "CaL+",建议操作人员重新标定。显示如图:

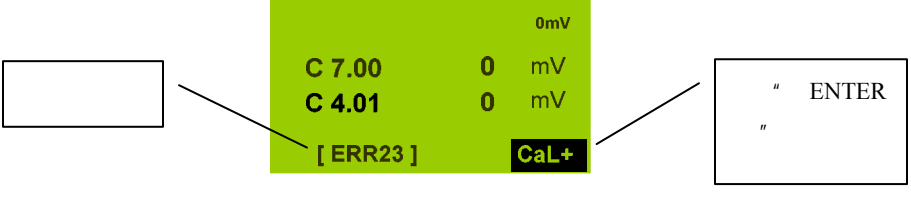

#### 《校正时电极诊断出错信息表》

| 错误信息  | 可能原因                                                                                                    |
|-------|----------------------------------------------------------------------------------------------------|
| ERR21 | 缓冲液温度小于 5 或大于 60                                                                                                    |
| ERR22 | <ul> <li>电极零点超出范围(±60mV)</li> <li>电极老化</li> <li>缓冲液错误</li> <li>缓冲液受污染</li> <li>温度探头未放入缓冲液(自动温度补偿时)</li> <li>缓冲液温度设定错误(手动温度补偿时)</li> <li>电极零点不等于 7pH</li> </ul> |
| ERR23 | <ul> <li>电极斜率超出范围(70-110%)</li> <li>● 电极老化</li> <li>● 缓冲液错误</li> <li>● 缓冲液受污染</li> <li>● 温度探头未放入缓冲液(自动温度补偿时)</li> <li>● 缓冲液温度设定错误(手动温度补偿时)</li> </ul>          |
| ERR24 | <b>电极零点、斜率超出范围</b><br>● 电极老化                                                                                                    |

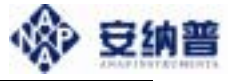

|       | ● 缓冲液错误                                                                                                    |
|-------|----------------------------------------------------------------------------------------------------|
|       | ● 缓冲液受污染                                                                                                    |
|       | <ul> <li>■ 温度探头未放入缓冲液(自动温度补偿时)</li> </ul>                                                                                   |
|       | ● 缓冲液温度设定错误(手动温度补偿时)                                                                                                    |
| ERR25 | <ul> <li><b>电极信号不稳定</b></li> <li>● 电极老化</li> <li>● 电极电缆连接有误</li> <li>● 现场有强干扰</li> <li>● 介质中有强电场泄漏</li> <li>● 甘宁</li> </ul> |
|       | ● 其它                                                                                                    |

仪表进行测量时,会连续对电极进行诊断,判断当前电极的使用情况,并给出相应结果。若仪表判断电极出错,会显示错误信息:

《校正时电极诊断出错信息表》

| 错误信息  | 可能原因                               |
|-------|------------------------------------|
| ERR01 | pH 电极未接或故障                         |
| ERR02 | pH电极信号超量程(超出-2~16pH)               |
| ERR03 | ORP 电极未接或故障                        |
| ERR04 | ORP电极信号超量程(超出 - 1500~1500mV)       |
| ERR11 | Conf 设定 " auto " 模式,但未接温度电极或温度电极故障 |

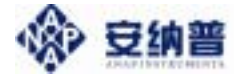

## 7 电极保养说明

pH/ORP 电极状况是否良好是影响 pH/ORP 准确测量的 重要因素。建议定期清洗和校正电极,以获得精确稳定的测 量值。

| 清洗方式                            |  |  |  |  |
|---------------------------------|--|--|--|--|
| 用 0.1mol/LNaOH 或 0.1mol/LHCL 清洗 |  |  |  |  |
| 电极约数分钟。                         |  |  |  |  |
| 用丙酮或乙醇短暂的清洗电极,时间约               |  |  |  |  |
| 数秒钟。                            |  |  |  |  |
| 将电极浸在 Pepsin/HCL 溶液中数小时。        |  |  |  |  |
| 如 9891 电极清洗液。                   |  |  |  |  |
|                                 |  |  |  |  |
| 将电极浸在 Thiourea/HCL 溶液中,直至       |  |  |  |  |
| 电极隔膜变白为止。如 9892 电极清洗            |  |  |  |  |
| 液。                              |  |  |  |  |
| 电极后,请用水冲洗干净,并将电极浸               |  |  |  |  |
| 约十五分钟,然后重新校正。                   |  |  |  |  |
| 电极清洗过程中,请勿摩擦电极感测玻璃头,或采用机械       |  |  |  |  |
| 式清洗电极,否则会产生静电干扰,影响电极反应。         |  |  |  |  |
| ,可用细布沾水轻擦白金环。                   |  |  |  |  |
| 周期依据污染程度而定,一般建议每周清              |  |  |  |  |
|                                 |  |  |  |  |

洗校正一次。

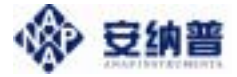

## 8 操作密码

#### 8.1 参数设置密码

|        | CONF |  |
|--------|------|--|
| 按 Conf | 1200 |  |

#### 8.2 校正密码

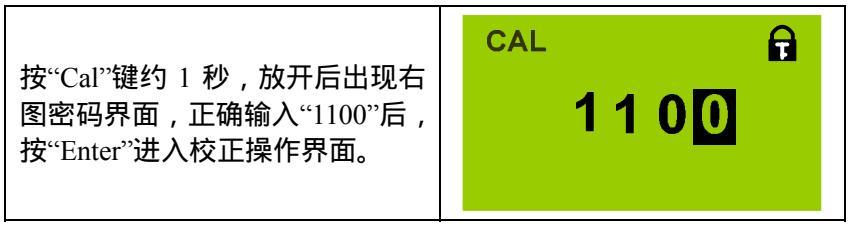

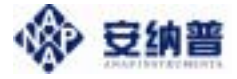

# 附1 缓冲液

### 梅特勒—托利多专业缓冲液

| Т   | 2.00PH  | 4.01PH       | 7 PH         | 9.21 PH      |
|-----|---------|--------------|--------------|--------------|
| ( ) | (±0.02) | $(\pm 0.02)$ | $(\pm 0.02)$ | $(\pm 0.02)$ |
| 5   | 2.02    | 4.01         | 7.09         | 9.45         |
| 10  | 2.01    | 4.00         | 7.06         | 9.38         |
| 15  | 2.00    | 4.00         | 7.04         | 9.32         |
| 20  | 2.00    | 4.00         | 7.02         | 9.26         |
| 25  | 2.00    | 4.01         | 7.00         | 9.21         |
| 30  | 1.99    | 4.01         | 6.99         | 9.16         |
| 35  | 1.99    | 4.02         | 6.98         | 9.11         |
| 40  | 1.98    | 4.03         | 6.97         | 9.06         |
| 45  | 1.98    | 4.04         | 6.97         | 9.03         |
| 50  | 1.98    | 4.06         | 6.97         | 8.99         |
| 55  | 1.98    | 4.08         | 6.98         | 8.96         |
| 60  | 1.98    | 4.10         | 6.98         | 8.93         |
| 65  | 1.99    | 4.13         | 6.99         | 8.90         |
| 70  | 1.99    | 4.16         | 7.00         | 8.88         |
| 75  | 2.00    | 4.19         | 7.02         | 8.85         |
| 80  | 2.00    | 4.22         | 7.04         | 8.83         |
| 85  | 2.00    | 4.26         | 7.06         | 8.81         |
| 90  | 2.00    | 4.30         | 7.09         | 8.79         |
| 95  | 2.00    | 4.35         | 7.12         | 8.77         |

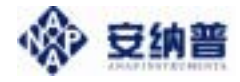

### NIST 标准缓冲液

| T ( ) | 1.68 PH<br>(±0.02) | 4.00PH<br>(±0.02) | 6.86 PH<br>(±0.02) | 9.18 PH<br>(±0.02) |
|-------|--------------------|-------------------|--------------------|--------------------|
| 5     | 1.67               | 4.00              | 6.95               | 9.40               |
| 10    | 1.67               | 4.00              | 6.92               | 9.33               |
| 15    | 1.67               | 4.00              | 6.90               | 9.28               |
| 20    | 1.68               | 4.00              | 6.88               | 9.23               |
| 25    | 1.68               | 4.00              | 6.86               | 9. 18              |
| 30    | 1.68               | 4.01              | 6.85               | 9.14               |
| 35    | 1.69               | 4.02              | 6.84               | 9.10               |
| 40    | 1.69               | 4.03              | 6.84               | 9.07               |
| 45    | 1.70               | 4.04              | 6.83               | 9.04               |
| 50    | 1.70               | 4.06              | 6.83               | 9.00               |
| 55    | 1.72               | 4.07              | 6.83               | 8.99               |
| 60    | 1.72               | 4.08              | 6.84               | 8.96               |
| 65    | 1.73               | 4.10              | 6.84               | 8.94               |
| 70    | 1.74               | 4.13              | 6.85               | 8.92               |
| 75    | 1.76               | 4.14              | 6.85               | 8.90               |
| 80    | 1.77               | 4.16              | 6.86               | 8.89               |
| 85    | 1.78               | 4.18              | 6.87               | 8.87               |
| 90    | 1.79               | 4.21              | 6.88               | 8.85               |
| 95    | 1.81               | 4.23              | 6.89               | 8.83               |

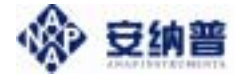

# 附 2 技术术语

#### 为了适用不同标准的缓冲液,仪表内部预先存 缓冲液组 入了不同的缓冲液标准。 已知 pH 值的溶液,用来校正 pH 计。 缓冲液 pH 电极或 ORP 电极属消耗品,随着使用时间 校准 和条件的变化, 电极的零点和斜率参数会发生 变化,因此需要仪器来校正。 玻璃电极和参比电极为一体的电极。 复合电极 由测量电极和参比电极组成。 pH 电极系统 仪器在使用过程中,对 pH 电极的特性参数进行 电极自检 连续检测,并根据电极表现给出可能的原因, 供使用者参考。

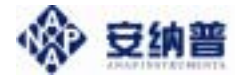

## 附3 简要操作说明

### 1、 功能说明和接线

1.1、<u>功能说明</u>

用于测量 pH 值或 ORP (氧化还原电位), 其操作模式包括:参数设置、校正和测量三个模式。

- a、 <u>参数设置模式(CONF)</u>用于调整仪器的运行参数。进入
   方法:在测量模式状态下,按"Conf"约1秒,用"▲"
   和"▶"键输入1200后,进行设定。(详见 P14~P15页)
- b、 校正模式(CAL)用于 pH 或 ORP 电极的校准。进入方法: 在测量模式状态下,按"Cal"约1秒,用"▲"和"▶"键 输入1100后,进行校准。(详见 P16~P17页)
- c、 <u>测量模式 (MEAS)</u>用于正常运行时, 仪表对 pH 或 0RP 的 测量。
- 1.2、接线步骤

打开仪表下方**接线仓盖——**拆下**压线盖——**接线——装上 **压线盖**——装上**接线仓盖**。

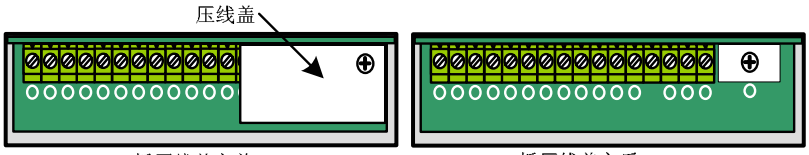

拆压线盖之前

拆压线盖之后

### <u>说明:保护罩具有保护电缆和测量防护的作用,因此接</u> 线后一定要装回压线盖。

( *详见 P5~P8 页* )

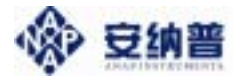

### 1.3、<u>端子说明</u>

## pH22D (直流供电型)

| 端子 | 说明     | 端子 | 说明        |
|----|--------|----|-----------|
| 1  | 测量电极   | 10 | 电流输出负     |
| 2  | 参比电极   | 11 | 下限报警触点    |
| 3  | 铂电阻一端  | 12 | 上下限公共触点   |
| 4  |        | 13 | 上限报警触点    |
| 5  | 铂电阻另一端 | 14 | 清洗触点      |
| 6  | 不接     | 15 | 清洗触点      |
| 7  | 不接     | 16 | 24VDC 电源正 |
| 8  | 不接     | 17 | 24V 电源负   |
| 9  | 电流输出正  |    |           |

pH22A (交流供电型)

| 端子 | 说明     | 端子 | 说明            |
|----|--------|----|---------------|
| 1  | 测量电极   | 10 | 上下限公共触点       |
| 2  | 参比电极   | 11 | 上限报警触点        |
| 3  | 铂电阻一端  | 12 | 清洗触点          |
| 4  |        | 13 | 清洗触点          |
| 5  | 铂电阻另一端 | 14 | 不接            |
| 6  | 不接     | 15 | 220VAC 电源零线 N |
| 7  | 电流输出正  | 16 | 220VAC 电源地线 E |
| 8  | 电流输出负  | 17 | 220VAC 电源火线 L |
| 9  | 下限报警触点 |    |               |

### 1.4、<u>测量电缆连接</u>

| 端子号 | VP 电缆     | AS/AK 电缆 |
|-----|-----------|----------|
| 1   | 透明线       | 透明线      |
| 2   | 红线(或屏蔽网线) | 屏蔽网线     |
| 3   | 灰线        |          |
| 4   | 白线        |          |
| 5   | 绿线        |          |
| 6   | 花绿线       |          |

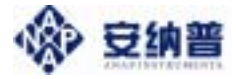

### 2、参数设置模式(CONF)

按 "Conf", 输入 "1200", 按 "Enter" 进入参数设置模式。

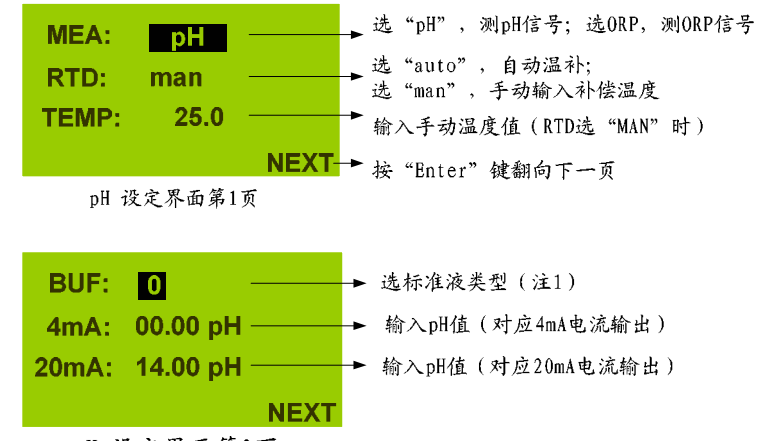

pH 设定界面第2页

|             | BUF 值 | 对应缓冲液     | BUF 值 | 对应缓冲液     |
|-------------|-------|-----------|-------|-----------|
| <b>注</b> 1・ | 0     | 7.00/4.01 | 3     | 6.86/4.00 |
| /王   .      | 1     | 7.00/9.21 | 4     | 6.86/9.18 |
|             | 2     | 7.00/2.00 | 5     | 6.86/1.68 |

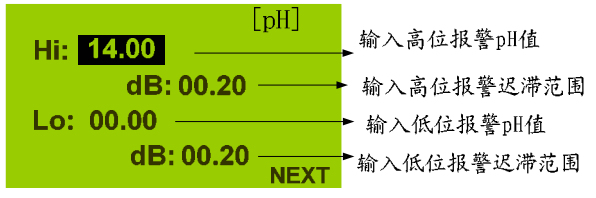

pH 设定界面第3页

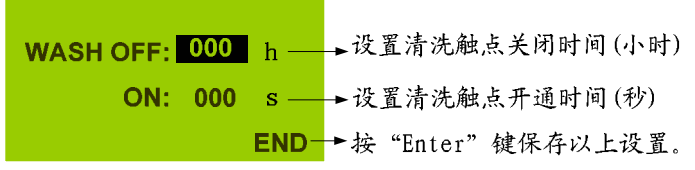

pH 设定界面第4页

### <u>(详见 P14~P15 页)</u>

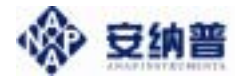

### 3、 校正模式(CAL)

按 " Cal ", 输入 "1100 ", 按 " Enter " 进入校正模式。

| CAL<br>C 7.00<br>C 4.01 | 2 mV<br>mV<br>mV | <u>步骤一:零点校正</u><br>1、将电极插入 <u>零点校正液</u> (左图为<br>7.00),等待约一分钟,等屏幕右上<br>方数字基本稳定后,按"Enter"键,<br>仪器进行自动校正。 |
|-------------------------|------------------|----------------------------------------------------------------------------------------------------|
|                         |                  | 2、校正完成后,光标落入斜率点校正。                                                                                     |
|                         |                  | <u> </u>                                                                                               |
| CAL                     | 173mV            | 为 4.01), 等待约一分钟, 等屏幕右                                                                                  |
| C 7.00<br>C 4.01        | 2 m∨<br>173 m∨   | 上方数字基本稳定后,按"Enter"                                                                                     |
| 3 mV 95%                | SAVE             | 键,仪器进行自动校正。                                                                                            |
|                         |                  | 2、校正完成后,光标落在" SAVE "                                                                                   |
|                         |                  | 上 , 按 " Enter " 键保存校正结果。                                                                               |
|                         |                  | <u>(详见 P16~P17 页)</u>                                                                                  |

4、常见问题

| 现象                                    | 可能原因                                                                                           |
|---------------------------------------|------------------------------------------------------------------------------------------------|
| 屏幕无显示                                 | 无供电或仪表故障                                                                                       |
| 显示某个数值不变化<br>(如 7.00,0.00 或<br>14.00) | <ol> <li>1、电极接线错误(pH、参比接反或导电<br/>层没剥除)</li> <li>2、标定错误(用错标定液或标定顺序错)</li> <li>3、电极老化</li> </ol> |
| 校正速度缓慢                                | 1、气温低,玻璃电极反应变慢<br>2、电极老化                                                                       |
| 数据剧烈跳动                                | 1、接线错误或现场有强烈电磁干扰或仪<br>表故障                                                                      |
| 其它                                    | 致电 <b>安纳普</b> 技术支持:<br>0571-86091320/86091321 转 1820                                           |